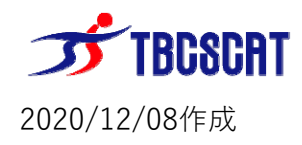

① SACLAの起動メニュー画面で

キーボードの『F 4』 キーを押します

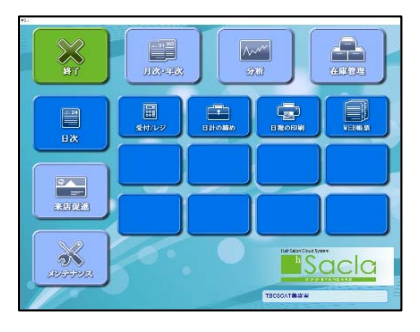

②バージョン確認画面で

『最新版をチェック』を押します。

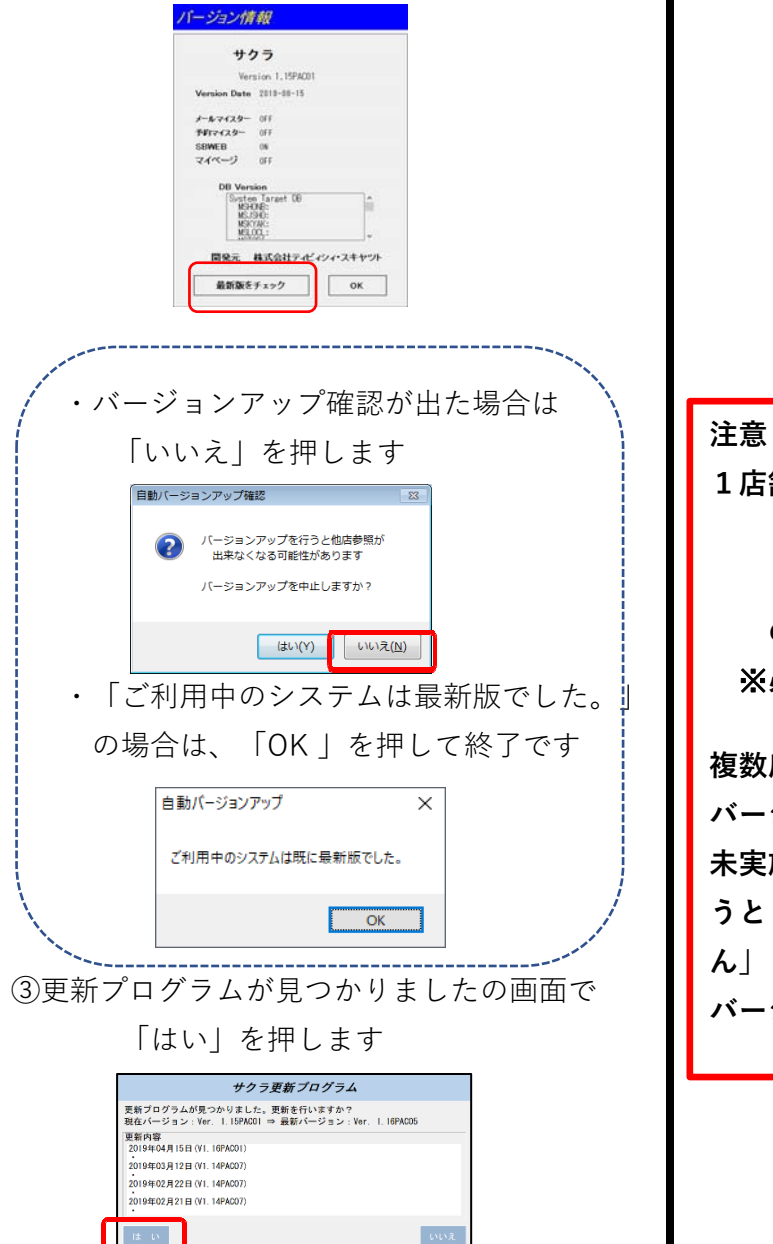

④ プログラムのダウンロードおよびバージョンアップ が実行されます。(暫くお待ち下さい) ※更新時間は5分~15分くらいです。

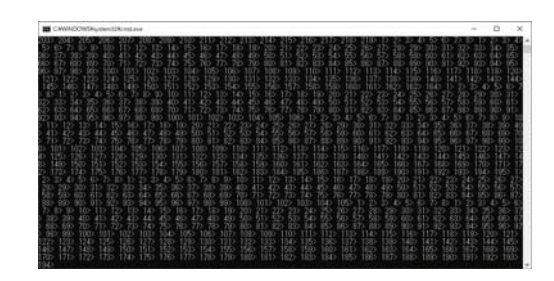

⑤ バージョンアップが終わると SACLAの起動メニュー画面に戻ります

| Ex Contraction of the contraction of the contractio | J.81+4X |  | <b>A</b> |
|----------------------------------------------------------------------------------------------------|---------|--|----------|
| вж                                                                                                    | ******  |  | VERMIN   |
|                                                                                                    |         |  | $\dashv$ |
| <b>K</b><br>SUFFUL                                                                                                    | 5.      |  | acla     |

以上でバージョンアップ作業完了です

1店舗にて、レジPCを複数台利用している場合は ①親機バージョンアップ ②子機バージョンアップ の順番で作業を行って下さい ※必ず、すべてのレジPCで行って下さい 複数店舗にて、レジPCをご利用のお客様は、

バージョンアップを行った店舗からバージョアップ 未実施の店舗の「売上参照」「予約表」の表示を行 うと「接続先とバージョンが異なる為参照できませ ん」となります。その場合は、参照先の店舗にて バージョンアップ作業をお願いします